1. Go to the Dashboard (home screen)

| File Edit | Shortcuts Insert | Window Help     |                 |                           |                          |               |            |           |             |          | 6 |
|-----------|------------------|-----------------|-----------------|---------------------------|--------------------------|---------------|------------|-----------|-------------|----------|---|
| ×         | 2.<br>Admin      | JUL<br>Students | وتھ<br>Teachers | <b>姚涛</b><br>Attendance   | v <b>ini</b><br>Markbook | Reporting     | C<br>Setup | Ê<br>20   | 1<br>124 KA | MAR      | ? |
| Dashboa   | ard              |                 | ≁←              | Thursday, 1 Fe            | ebruary 2024             | $\rightarrow$ | Term       | Week<br>1 | Cycle<br>1  | Day<br>4 |   |
|           |                  |                 |                 | Birthdays on 1 February : |                          |               |            |           |             |          |   |
|           |                  |                 |                 |                           |                          |               |            |           |             |          |   |

2. Select the Reporting tab and select Student lists

| <u>File</u> Edit | Shortcuts Insert | Window <u>H</u> elp |                         |                           |                    |                       |          |           |           |            |          | 6 |
|------------------|------------------|---------------------|-------------------------|---------------------------|--------------------|-----------------------|----------|-----------|-----------|------------|----------|---|
| ÷                | ے۔<br>Admin      | یں۔<br>Students     | era<br>Teachers         | <b>美诗</b><br>Attendance   | kii<br>Markbook    | Reporting             | C<br>Set | e<br>up   | 202       | 4 KA       | MAR      | ? |
| Dashbo           | ard              |                     | $\Leftarrow \leftarrow$ | Thursday, 1 F             | ebruary 2024       | Student Lists         | ١        | Term<br>1 | Week<br>1 | Cycle<br>1 | Day<br>4 |   |
|                  |                  |                     |                         | Birthdays on 1 February : | E longst (ULL (L.) | Attendance<br>Results |          |           |           |            |          |   |
|                  |                  |                     |                         |                           |                    |                       |          |           |           |            |          |   |

3. Select Student List – Custom fields and in the Student search filter type in your class cypher and select all.

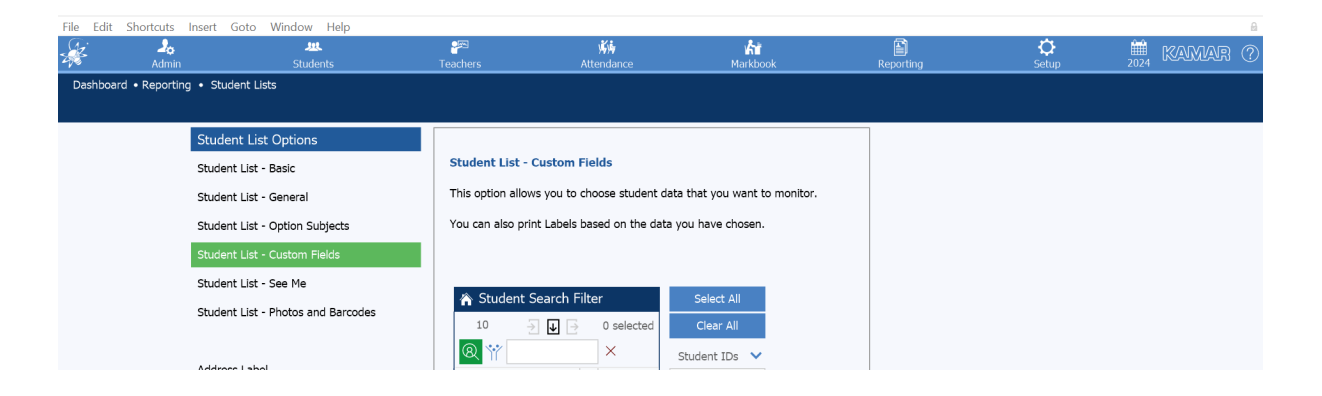

4. Type In email and a list will show up. Select Student email – School click on it. This will add it to the default list.

| File Edit Shortcuts Inse | ert Goto \   | Window Help            | р          |                           |                       |               |                       |                                                       |                                                               |                                    |                   |            | 6    |
|--------------------------|--------------|------------------------|------------|---------------------------|-----------------------|---------------|-----------------------|-------------------------------------------------------|---------------------------------------------------------------|------------------------------------|-------------------|------------|------|
| Admin                    |              | <b>یند</b><br>Students |            |                           |                       |               | <b>ំដំ</b><br>Markboo |                                                       |                                                               | C<br>Setup                         | <b>##</b><br>2024 |            | r (? |
| Dashboard • Reporting •  | Student List | S                      |            |                           |                       |               |                       |                                                       |                                                               |                                    |                   |            |      |
|                          |              | Basic                  | General    | Subjects                  | Custom Fields         | See Me        | Photo                 | os & Barcodes                                         |                                                               |                                    |                   |            |      |
| 🖌 Student Search Filte   | er           |                        |            |                           |                       | C             | urrent                | Export                                                |                                                               |                                    |                   |            |      |
| 10 🌛 🛃 🖻                 | :            | Field Lis              | t Save Cha | anges Print               |                       |               |                       |                                                       |                                                               |                                    |                   |            |      |
| ® ¥                      | ×            |                        |            |                           | Editing               | g 'Current E> | (port'                |                                                       |                                                               |                                    | / Date            | 1 Jan 2024 |      |
| Actions Sort             | t By Filter  |                        |            | 🎌 ema                     | I                     | $\otimes$     | Add All               | Selected Fiel                                         | ds                                                            | Clear All                          | Veeks             | 0 to       | 40   |
|                          | Current      | Fields                 |            | (i) All Em                | ail Addresses         |               |                       | HOW TO:                                               |                                                               |                                    |                   |            |      |
|                          | Last Se      | lected Fields          |            | i Paren                   | t email - Residence A |               | - 1                   | Select a field<br>Once you are                        | on the left to add it to this<br>ready to view the list, clic | s list to start.<br>sk Apply to    |                   |            |      |
| Last ∧ First ∧ I         | ID Saved     | Fields                 |            | i Paren                   | email - Residence B   |               | - 1                   | continue.                                             | ,,,                                                           |                                    |                   |            |      |
|                          | Last Ex      | port - Converte        | ed         | Reside                    | ence A One - eMail    |               | - 1                   | Tip:                                                  |                                                               |                                    |                   |            |      |
|                          | Templ        | ates                   |            | (i) Reside                | ence A Two - eMail    |               | - 1                   | <ul> <li>You can spe</li> <li>You can clic</li> </ul> | cify a heading to make a<br>k on the icon next to the         | blank column.<br>field to read its |                   |            |      |
|                          | Comme        | nts Only               |            | () Reside                 | ence B One - eMail    |               | - 1                   | description.                                          | cify up to 50 fields to evo                                   | ort:                               |                   |            |      |
| $\otimes$                |              |                        |            | () Reside                 | ence B Two - eMail    |               | - 1                   | up to 10 fields                                       | will be displayed at a tim                                    | e on screen and in                 |                   |            |      |
|                          |              |                        |            | i) Stude                  | nt email - Personal   |               |                       | the printout.                                         |                                                               |                                    |                   |            |      |
| -                        |              |                        |            | i) Stude                  | nt email - School     |               |                       |                                                       |                                                               |                                    |                   |            |      |
| (Section 2010)           |              |                        |            | <ol> <li>Teach</li> </ol> | er Email - Dean - Com | ma            |                       |                                                       |                                                               |                                    |                   |            |      |
|                          |              |                        |            |                           |                       | Ca            | ncel                  | Apply                                                 |                                                               |                                    |                   |            |      |
|                          |              |                        |            |                           |                       |               |                       | Арргу                                                 |                                                               |                                    |                   |            |      |

5. Type in NSN and click on the National Student Number (NSN). Then click Apply

| File Edit Shortcuts Insert  | Goto Window He       | lp           | <b>1</b>      | 成海                |                 | កំរាំ          |                        | ¢         | <b>111</b> | KAMA       | R (?) |
|-----------------------------|----------------------|--------------|---------------|-------------------|-----------------|----------------|------------------------|-----------|------------|------------|-------|
| Dashboard • Reporting • Stu | ident Lists          |              | eachers       | Attendance        | Core Ma         | Markbook       | Reporting              |           |            |            |       |
|                             | Basic                | General      | Subjects      | Custom Fields     | See Me          | Photos & Barci | odes                   |           |            |            |       |
| iter Student Search Filter  |                      |              |               |                   | Cur             | rent Expor     | t                      |           |            |            |       |
|                             | Field Lis            | st Save Char | nges Print Li |                   |                 |                |                        |           |            |            |       |
|                             |                      |              |               | Editing           | g 'Current Expo | rť             |                        |           | ′ Date     | 1 Jan 2024 | 1     |
| Actions Sort By             | Filter               |              | YY NSN        |                   | A               | id All Selecte | ed Fields              | Clear All | Veeks      | 0 to       | 40    |
|                             | Current Fields       |              | (i) National  | Student Number (N | ISN)            | Student        | email - School         |           |            |            |       |
|                             | Last Selected Fields |              |               |                   |                 | Nationa        | l Student Number (NSN) |           |            |            |       |
| 🗘 Last 🔷 First 🔷 ID         | Saved Fields         |              | _             |                   |                 |                |                        |           |            |            |       |
|                             | Last Export - Conver | ted          |               |                   |                 |                |                        |           |            |            |       |
|                             | Templates            |              | -             |                   |                 |                |                        |           |            |            |       |
|                             | Comments Only        |              |               |                   |                 |                |                        |           |            |            |       |
|                             |                      |              |               |                   |                 |                |                        |           |            |            |       |
|                             |                      |              |               |                   |                 |                |                        |           |            |            |       |
| 🛞 🖓 İstani Malava, Dejah    |                      |              |               |                   |                 |                |                        |           |            |            |       |
|                             |                      |              |               |                   | 6               |                |                        |           |            |            |       |
| $\otimes$                   |                      |              |               |                   | Cance           | 4              | кррту                  |           |            |            |       |

6. Two columns will be created with the school email and NSN. Proceed to Actions and select export.

| Eile Edit Shortcuts                                                                                                    | Insert Goto        | Window <u>H</u> elp<br>北<br>Students |               | ुब्ह<br>Teachers  | <b>姚涛</b><br>Attendance    | м                        | <b>Å</b> i<br>larkbook | Reporting         | Setup 202                          | KAMU              | AR (?      |
|----------------------------------------------------------------------------------------------------|--------------------|--------------------------------------|---------------|-------------------|----------------------------|--------------------------|------------------------|-------------------|------------------------------------|-------------------|------------|
| Dashboard • Reporti                                                                                                    | ing • Student List | ts<br>Basic                          | General       | Subjects          | Custom Fields              | See Me                   | Photos & Barcodes      |                   |                                    |                   |            |
| $ \widehat{ \ } Student Search $ $ 10 \qquad \rightarrow \qquad \checkmark \qquad \qquad \qquad \qquad \qquad \qquad \qquad \qquad \qquad \qquad \qquad \qquad \qquad \qquad \qquad \qquad$ | Filter             | Field List                           | Save Cha      | anges Print       | Labels                     | Curr                     | ent Export             |                   |                                    |                   |            |
| Actions                                                                                                    | Sort By            | Export Locati                        | on Leave blan | ik to be prompted | at time of Export. Showing | 2 🗸 / 2 Colum            | nns 🔿 >                |                   | Specify Date<br>Weeks              | 1 Jan 202<br>0 to | 24 📰<br>40 |
| Print<br>PDF<br>Save PDF                                                                                                    |                    | Please sele                          | ct an ontion  |                   |                            | 1<br>udent email - Schoo | 11                     | ส์                | 2<br>National Student Number (NSN) | li.               |            |
| Spreadsheet                                                                                                    |                    | Theuse sele                          |               |                   |                            | llege.school.nz          |                        | OKREARE           |                                    |                   |            |
|                                                                                                    |                    |                                      | ОК            |                   |                            | ege.school.nz            |                        | OX 80/28 90/636   |                                    |                   |            |
|                                                                                                    |                    |                                      |               | Record            | malavaa@in.j.incinge       | college.school.nz        |                        | <b>RHMX5008</b> 7 |                                    |                   |            |

7. An option will come up as to what you want to include. Please select the default information to be printed too,

| Student ID                               | Last Name                              | First Name      | Gender | Level | Tutor     | Timetable Cl Student ema National Student Number (NSN) |
|------------------------------------------|----------------------------------------|-----------------|--------|-------|-----------|--------------------------------------------------------|
| 21(21(1)9)\$                             | XXXXXXXXXX                             | LXXXXXXXX       | F      | 13    | 1         | XEAGGERAD IN CODSALDERXA                               |
| 20269                                    | XXXXXXXXXX                             | ZXXXXXXX        | F      | 13    | 1XXXX     | XDGGGGGGGGGGGGGGGGGGGGGGGGGGGGGGGGGGGG                 |
| 2009/1                                   | FXXXXXXXXXXXXXXXXXXXXXXXXXXXXXXXXXXXXX | DXXXXXXX        | F      | 13    | 1.8000000 | FXXXXXXXXXXXXXXXXXXXXXXXXXXXXXXXXXXXXX                 |
| 200426                                   | Kacacabacacakak                        | 8000000000      | М      | 13    | 1.XXXXXO  | jaccodoceb @ ockadolisizoti o                          |
| 2(2)(2)(2)(2)(2)(2)(2)(2)(2)(2)(2)(2)(2) | X300060K0X XX                          | NO SKI CARK X X | F      | 13    | 13000600  | Jaggdago m galaagaaso                                  |
| 20022                                    | XMXMAEMXX                              | ODEHODEX X X    | М      | 13    | 130000    | 0000000000 m 00090090004                               |
| 21211/11/2                               | KXXXXXXXX                              | <b>BXXXXXXX</b> | М      | 13    | 130000    | 163010000000000000000000000000000000000                |
| 2000006                                  | XXXXXXX                                | TXXXXXXXXXX     | F      | 13    | 1XXXXO    | SEALADARDONCK m CADADADADESK1                          |
| 2(0)(2)(5)9                              | SUXXXXXXXXXXX                          | KXXXXXXXXXXX    | F      | 13    | 1         | stagenediation k oxisionalians                         |
| 2006/8                                   | TXENEX MIX XIN XIN ALC                 | RXXXXXXXX       | F      | 13    | 13000     | tieloolooloolooloolooloolooloolooloolooloo             |

## 8. What should show up are the headings below:

9. Please keep the highlighted and delete the rest. Final exported list should be the following:

| Last Name                               | First Name   | Student email - School                           | National Student Number (NSN)           |
|-----------------------------------------|--------------|--------------------------------------------------|-----------------------------------------|
| ACKXXXXXXXXX                            | XXXXXXXX     | 300000000000000000000000                         | 00500099224                             |
| XXXXXXXXX                               | XXXXXXXX     | ADDEXIND/2009/000000000000000000000000000000000  | 000000000000000000000000000000000000000 |
| FXXXXXXXXXXXXXXXXXXXXXXXXXXXXXXXXXXXXXX | DEXXXXXX     | 16X20009X20008X20000006C0K                       | ONAXXXXXXX                              |
| Kananaan                                | KANDAXXXX    | ****                                             | 00140052040                             |
| XXXXXXXXX                               | KICKKAKXX    | DEREGORACIORICARCORRECT                          | 000000000000000000000000000000000000000 |
| MXXXXXXXXX                              | Rhaddexxx    | WANDERNE BRANK WARDEN DE VOOR                    | 9054089004                              |
| NXXXXXXXX                               | RXXXXXXX     | PARCONNERS SOCIAL CONTRACTOR                     | 0000000003                              |
| XXXXXX                                  | XXXXXXXXX    | SOLARDEDGOCKXXXXXXXXXXXXXXXXXXXXXXXXXXXXXXXXXXXX | OCHORODORX 1                            |
| SKHANKIK KAKAM                          | KAKXXXXXXXXX | 30330003366002660026                             | CM JGJOX X X X M M 8                    |
| TXXXXXXXXXXXXXXXXXXXXXXXXXXXXXXXXXXXXXX | RANKAGACAXXX | \$660000000000000000000000000                    | OXXXXXXXXX6                             |

10. You can copy and paste this data straight into our registration sheet. Remember to fill in the top rows of the sheet and **hit save** before you send it back to us!